視乎手機軟件或服務供應商的不同,本手册中的某些内容可能與您的手機存在差異。

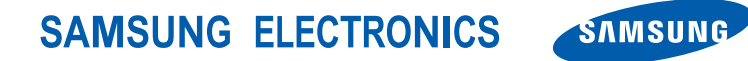

World Wide Web http://www.samsungmobile.com Printed in Korea Code No.:GH68-23861A HongKong China. 10/2009. Rev. 1.1

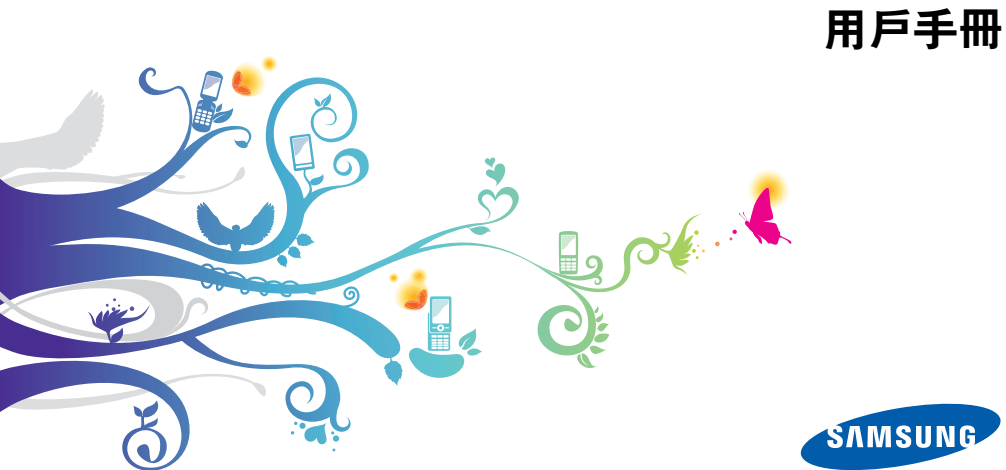

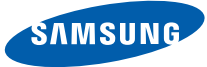

GT-S8000H

## 使用本手冊

謝謝您選購本款三星手機。本手機以三星高 技術和高標準爲基礎,可爲您提供高品質的 移動通訊和娛樂享受。

本用户手册專門設計用於指導您瞭解手機的 功能及特徵。要快速開始使用,請參閱 「介紹您的手機」、「裝配和準備您的手機」 以及「使用基本功能」。  使用手機前請仔細閱讀本手册,以確保 安全正確地使用本機。

•本手册中的説明基於手機的預設設定。

#### 指示圖標

開始使用前,請熟悉本手册中將出現的圖標:

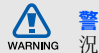

警告一可能造成自身或他人傷害的情 況

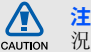

**注意**—可能損壞手機或其他設備的情況

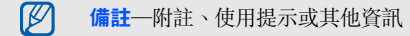

- ▶ 参閱—包含相關資訊的頁面;例如:
   ▶ p. 12 (表示「請參閱第 12 頁」)
- → 接著一為執行某個步驟,您必須選取 的選項或功能表的次序;例如在閒置 模式下,輕觸信息 → 建立信息(表 示選擇信息之後,接著選擇建立信息)

#### 版權與商標

構成本手機的所有技術和産品的産權均歸其各 自擁有者所有:

- Bluetooth<sup>®</sup> 是 Bluetooth SIG, Inc. 的全 球註册商標。
   Bluetooth QD ID: B015189
- Java™ 是 Sun Microsystems, Inc. 的商 標。
- Windows Media Player<sup>®</sup> 是 Microsoft 公司的註册商標。
- STS:● 和 STS 是 SRS Labs, Inc. 的商標。CS Headphone 和 WOW HD 技術均爲 SRS Labs, Inc. 專利所有。
- Wi-Fi<sup>®</sup>、Wi-Fi 認證標誌和 Wi-Fi 標誌均為 Wi-Fi 的註册商標。

• DivX<sup>®</sup> 是 DivX, Inc. 的註册 商標,經授權方可使用。

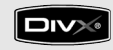

### €€0168①

#### 關於 DIVX 影片

**DivX<sup>®</sup>** 是一種由 **DivX**, **Inc.** 建立的數碼影片 格式。

這是一個用於播放 DivX 影片的正式 DivX 測 定裝置。播放 DivX<sup>®</sup> 最大達 320x240 的影 片。

#### 關於 DIVX 點播影片

這款 DivX<sup>®</sup> 測定裝置必須註册到 DivX,才 能播放 DivX 點播影片 (VOD) 内容。首先找 出您裝置的 DivX VOD 註册碼,然後在註册 過程中提交。[重要事項: DivX VOD 內容受 DivX DRM(數碼版權管理)系統保護,該系 統限制註册的 DivX 測定裝置的播放。如果您 嘗試播放未經裝置授權的 DivX VOD 内容, 將會出現信息「Authorization Error」(授 權錯誤)並且不會播放內容。] 請瀏覽 http://vod.divx.com 瞭解更多資訊。

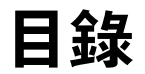

| 安全與使用資訊            | 2  |
|--------------------|----|
| 安全警告               | 2  |
| 安全注意事項             | 4  |
| 重要使用資訊             | 6  |
| <b>办</b> 规你的手機     | ٥  |
| <b>川柏芯口丁 1</b> 7   |    |
| 町件間介               |    |
| 手機圖示               | 10 |
| 按鍵                 | 11 |
| 圖標                 | 12 |
|                    |    |
| 装配和準備您的手機          | 14 |
| 安裝 SIM 或 USIM 咭和電池 | 14 |
| 雷池充雷               |    |
| 插入記僧哇 ( 彈購 )       | 17 |
| 1四八元に応行(送舟)        |    |
| 农配电动縄(迭蚺)          | 19 |
| 使用基本功能             |    |
| 期關毛絲               | 20 |
| 用卵丁版               |    |

| 使用觸控屏           | 21  |
|-----------------|-----|
| 存取功能表           | 22  |
| 切換應用程式          | 22  |
| 使用「Gate」鍵存取應用程式 | 23  |
| 搖晃手機存取應用程式      | 23  |
| 使用 widgets      | 25  |
| 自訂手機            | 27  |
| 使用基本通話功能        | 29  |
| 發送和檢視信息         | 30  |
| 新增和尋找聯絡人        | 34  |
| 使用基本相機功能        | 34  |
| 聽音樂             | 36  |
| 瀏覽網頁            | 38  |
| 使用 Google 服務    | 39  |
|                 | 4.1 |
|                 | 41  |
| 使用進階連詰功能        | 41  |
| 使用進階電話簿功能       | 44  |
|                 |     |

| 使用進階相機功能                                                                                                    | 使用進階信息功能            | 45 |
|----------------------------------------------------------------------------------------------------|---------------------|----|
| 使用進階音樂功能                                                                                                    | 使用進階相機功能            | 47 |
| 第二具和應用程式       55         使用藍牙無線功能       55         啓動並連接至無線區域網絡(WLAN)       57         啓動手機追蹤器       58         在電視上檢視手機顯示       58         撥打虛假電話       59         線戰和播放話音備忘錄       59         編輯圖像       60         打印圖像       62         編輯影片       63         上載相片和影片至 WAP       65         使用 B Java 支援的遊戲和應用程式       66         使用 RSS 閩讀器       67         於動三星移動道館裝置       67 | 使用進階音樂功能            | 51 |
| 日上月和應用程式       55         使用藍牙無線功能       55         啓動並連接至無線區域網絡 (WLAN)                                                                                                    |                     |    |
| 使用藍牙無線功能                                                                                                    | 2用丄具和應用程式           | 55 |
| 啓動並連接至無線區域網絡 (WLAN)57<br>啓動手機追蹤器58<br>在電視上檢視手機顯示58<br>撥打虛假電話59<br>錄製和播放話音備忘錄59<br>緣戰個像60<br>打印圖像60<br>打印圖像63<br>上載相片和影片至 WAP65<br>使用由 Java 支援的遊戲和應用程式66<br>使用 RSS 閱讀器67                                                                                                    | 使用藍牙無線功能            | 55 |
| 啓動手機追蹤器       58         在電視上檢視手機顯示       58         撥打虛假電話       59         錄製和播放話音備忘錄       59         編輯圖像       60         打印圖像       62         編輯影片       63         上載相片和影片至 WAP       65         使用由 Java 支援的遊戲和應用程式       66         使用 RSS 閩讀器       67         於動三星移動道館裝置       67                                                                                          | 啓動並連接至無線區域網絡 (WLAN) | 57 |
| 在電視上檢視手機顯示                                                                                                    | 啓動手機追蹤器             | 58 |
| 撥打虛假電話       59         錄製和播放話音備忘錄       59         編輯圖像       60         打印圖像       62         編輯影片       63         上載相片和影片至 WAP       65         使用由 Java 支援的遊戲和應用程式       66         使用 RSS 閱讀器       67         於動三星移動道館裝置       67                                                                                                    | 在電視上檢視手機顯示          | 58 |
| 錄製和播放話音備忘錄       59         編輯圖像       60         打印圖像       62         編輯影片       63         上載相片和影片至 WAP       65         使用由 Java 支援的遊戲和應用程式       66         使用 RSS 閱讀器       67         於動三星移動道館裝置       67                                                                                                    | 撥打虛假電話              | 59 |
| 編輯圖像                                                                                                    | 錄製和播放話音備忘錄          | 59 |
| 打印圖像                                                                                                    | 編輯圖像                | 60 |
| 編輯影片                                                                                                    | 打印圖像                | 62 |
| 上載相片和影片至 WAP65<br>使用由 Java 支援的遊戲和應用程式66<br>使用 RSS 閱讀器67<br>座動三星移動道館裝置 67                                                                                                    | 编輯影片                | 63 |
| 使用由 Java 支援的遊戲和應用程式66<br>使用 RSS 閱讀器                                                                                                    | 上載相片和影片至 WAP        | 65 |
| 使用 RSS 閱讀器67<br>这動三星移動道航裝置 67                                                                                                    | 使用由 Java 支援的遊戲和應用程式 | 66 |
| 这 前 二 早 移 前 道 航 裝 罟 67                                                                                                    | 使用 RSS 閱讀器          | 67 |
| 日初一生沙动寺凡农且                                                                                                    | 啓動三星移動導航裝置          | 67 |

| 檢視您的目前位置6  | 8 |
|------------|---|
| 更新 GPS 功能  | 8 |
| 建立和檢視世界時間6 | 9 |
| 設定和使用鬧鐘7   | 0 |
| 使用計算機7     | 0 |
| 單位換算7      | 1 |
| 設定倒數計時器7   | 1 |
| 使用計秒錶7     | 1 |
| 建立新工作7     | 1 |
| 建立文字備忘錄7   | 2 |
| 建立繪圖7      | 2 |
| 管理日曆7      | 3 |
|            |   |

| 故障排除 | a |  |
|------|---|--|
|      |   |  |

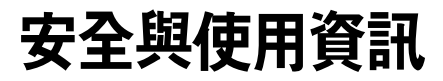

#### 請遵守下列注意事項以避免危險情況或觸犯 法例,確保手機發揮最佳性能。

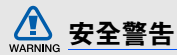

#### 勿讓兒童和寵物接觸手機

手機及所有配件應放在兒童或動物接觸不到的 地方。若吞食細小零件可能會造成噎塞或嚴重 傷害。

#### 保護您的聽覺

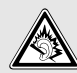

若音量過大,使用耳機可能會損害您 的聽覺。請僅使用聆聽對話或音樂必 需的最小音量設定。

#### 小心安装手機及設備

確保汽車中安裝的任何手機或相關設備已安裝 妥當。避免將手機和配件放在安全氣囊膨脹時 會佔用的地方或附近區域。氣囊迅速膨脹時, 安裝不當的無線設備可能會造成嚴重傷害。

#### 小心處理和棄置電池及充電器

- 請僅使用三星認可的手機專用電池和充電器。不相容的電池和充電器可能對手機造成嚴重傷害或損壞。
- 不要將電池或手機扔進火裏,以免發生危險。請遵照所有當地規例處理用過的電池或 手機。

- 不要將電池或手機放在加熱裝置上,例如微 波爐、電爐或散熱器。電池過熱可能會引起 爆炸。
- 不要碾壓或刺穿電池。避免讓電池遭受過高 外部壓力,這樣可能導致內部短路和過熱。

#### 避免受到心律調整器干擾

心律調整器生産商及無線電技術研究所獨立研究小組建議,手機和心律調整器之間應最少保持15公分(6英吋)距離,避免受到潛在干擾。如果有理由懷疑手機會干擾心律調整器或 其他醫療裝置,請立即關閉手機並連絡心律調 整器或醫療裝置的生産廠家尋求指導。

## WARNING

#### 在可能爆炸的環境中,請關閉手機

在入油站或靠近易燃物品和化學劑的地方,切 勿使用手機。在任何有警告標誌和指示的地方 關閉手機。在燃料或化學製品儲存點及運輸區 域或爆破區内部或附近,手機可能引起爆炸或 火災。切勿在手機、手機零件和配件附近存放 或攜帶易燃液體、氣體或爆炸物品。

#### 降低重複性動作傷害的風險

在用手機發送信息或玩遊戲時,輕捏手機,輕 輕按鍵,使用可減少按鍵次數的特殊功能(例 如範本及預測文字),並定期休息。

#### 顯示屛有裂痕或損壞時不要使用手機

玻璃裂痕或丙烯酸物質可能會弄傷手和臉部。 請帶同損壞手機到三星服務中心更換屏幕。若 手機因不小心使用而損壞,可能致使生產商的 保用無效。

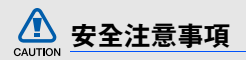

#### 緊記交通安全

駕駛時避免使用手機,並遵守行車時限制使用 手機的所有規定。請盡量使用免提配件,從而 提高安全性。

#### 請遵守所有安全警告及規定

遵守限制特定區域手機使用的所有法規。

#### 僅使用三星認可的配件

使用不兼容的配件可能損壞手機或造成傷害。

## 安全與使用資訊

#### 在醫療設備附近要關機

手機可能會對醫院或醫療機構的醫療設備造成 干擾。請遵守所有規例、明文警告以及醫務人 員的指導。

#### 乘飛機時要關機或停用無線功能

手機可能會干擾飛機設備。遵守所有航空法規 並關閉手機,或在機組人員的指導下切換爲停 用無線功能的模式。

#### 保護電池及充電器免遭損壞

 避免將電池暴露於極冷或極熱的溫度中 (0°C/32°F以下或45°C/113°F以上)。過高或過低的溫度可能降低電池的充 電性能及電池壽命。

- 避免讓電池接觸金屬物件,這樣可能在電池的正極和負極之間建立連接,對電池造成暫時或永久的損壞。
- 請勿使用損壞的充電器或電池。

#### 小心、靈巧地使用手機

- 請勿自行拆開手機,以免有觸電危險。
- 請勿讓手機受潮一液體可能會對手機造成嚴 重損壞,以致標籤變色,顯示手機內部已被 水損壞。手濕時請勿使用手機。若手機被水 損壞,可能致使生産商的保用無效。
- 避免在遍佈灰塵的骯髒地方使用或存放手機,以免損壞活動零件。
- 您的手機是一部複雜的電子裝置一不要讓手 機遭到撞擊或粗暴對待,從而避免對手機嚴 重損壞。

- 不要用顏料塗抹手機,因爲顏料可能阻塞活動零件,從而影響正常操作。
- 如果手機設有閃光燈或指示燈,避免靠近兒 童或動物的眼睛使用。
- 如果接觸磁場,手機和記憶咭可能遭到損壞。請勿使用帶有磁扣的手機套或飾品,或讓手機與磁場的接觸時間過長。

#### 避免受到其他電子裝置的干擾

您的手機會發出射頻 (RF) 訊號,可能會對未 隔離或隔離不足的電子裝置造成干擾(如心律 調整器、助聽器、醫療裝置及其他家用或車載 電子裝置)。請諮詢電子裝置的生産商,解決 您所遇到的任何干擾問題。

#### 🖉 重要使用資訊

#### 在正常位置使用手機

避免接觸手機的内置天線。

#### 只有合資格人員才能檢修您的手機

如果由不合資格的人員檢修您的手機,可能導 致手機損壞,並使保用無效。

#### 確保最長的電池和充電器使用壽命

- 電池充電時間不得超過一週,因爲過度充電 可能縮短電池壽命。
- 電池若長時間不用,電量會逐漸減少,使用 前必須重新充電。
- 不使用充電器時,要切斷電源。
- 請勿將電池用作其他用途。

#### 小心使用 SIM 咭及記憶咭

- 正在傳送或處理資訊時,切勿從手機取出記 憶咭,這樣可能導致資料遺失及/或損壞記 憶咭或手機。
- 防止記憶咭遭受猛烈撞擊、靜電及其他裝置 的電子噪音的影響。
- 經常儲存及删除資料將縮短記憶咭的使用壽命。
- 請勿用手指或金屬物件接觸金色的接觸面或 觸點。如果記憶咭骯髒,請以軟布擦拭。

#### 確保可以使用緊急服務

在某些區域或環境下,可能無法使用手機進行 緊急通話。到遠方或未發展地區旅行之前,請 預留一種聯絡緊急服務人員的備選方法。

#### 特定吸收率 (SAR) 認證資訊

您的手機符合限制人體接收無線電和電話通信 設備所發出的射頻 (RF) 能量的歐盟 (EU) 標 準。這些標準可防止銷售超出每千克身體組織 2.0 瓦的最大接收等級 (又稱特定吸收率或 SAR)的手機。

#### 免責聲明

此手機可存取的部分内容及服務屬第三方所 有,受版權、專利權、商標及/或其他知識產 權等法例保障。這些内容及服務僅用作個人非 商業用途。未經內容擁有者或服務供應商授 權,閣下不可使用任何內容或服務。在不限制 上述項目原則下,除非有關內容擁有者或服務 供應商表明授權,否則閣下不可修改、複製、 再出版、上載、刊登、傳播、翻譯、售賣、開 發或透過任何方式或媒體分發此手機所顯示的 任何內容或服務,以及利用其創作衍生物品。 安全與使用資訊

第三方内容及服務按照原樣提供,三星對提供 的内容或服務(表明或隱含)不作任何意圖保 證。三星對任何隱含保證作免責聲明,包括但 不保證此手機任何內容或服務的準確性、有效 性、及時性、合法性或完整性。不論任何情況 下,包括疏忽,三星對以下項目(不論合約或 侵權)一概不負責:直接、間接、附帶、特别 及隨後發生的損失或賠償、律師費、開支,或 任何其他損失或賠償、引起自或關於任何資料 存在於,或引起自閣下或任何第二方使用任何 內容或服務,即使已獲知那些賠償的可能性。 第三方服務可隨時被終止或中斷。三星不表示 或保證任何內容或服務在任何一段時間內有 效。第三方傳送內容及服務是以非三星控制的 網絡及傳送設備。在不限制免責聲明的一般性 之原則下,三星對此手機的任何內容或服務之 暫停或中斷聲明不會負責。三星對有關這些內 容及服務的顧客服務不振擔義務及責任。任何 與內容或服務有關的疑問或要求應直接向有關 的內容及服務供應商查詢。

## 介紹您的手機

本節講述手機的圖示、按鍵及圖標。

#### 配件簡介

檢查您的產品包裝盒,看看是否包括下列配件:

- 手機
- 電池
- 旅行充電器 (充電器)
- 用户手册

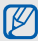

- 視乎您所在的地區或服務供應商提供的 軟件及配件,手機附件可能有所不同。
  - 您可以從當地三星經銷商購買其他配件。
  - 請只使用三星公司認可的軟件。盜版或 非法軟件可能造成不屬於生產商保用範 疇的損壞或故障。

手機圖示

手機前面包含以下按鍵及功能:

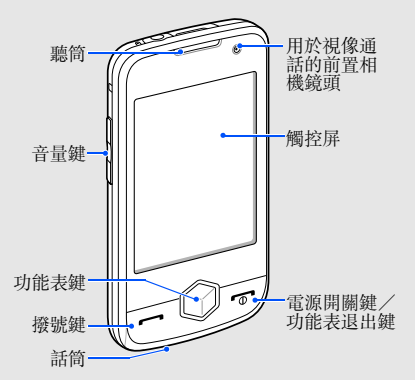

手機後面包含以下按鍵及功能:

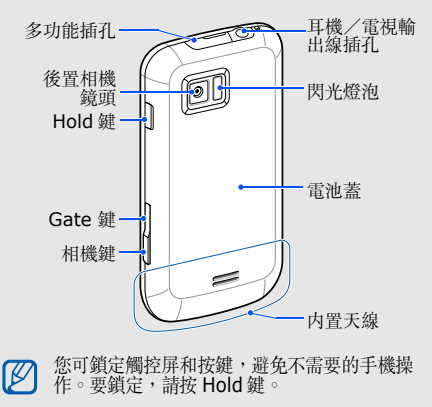

10

按鍵

| 按鍵 |                    | 功能                                                     |
|----|--------------------|--------------------------------------------------------|
|    | 撥號                 | 撥出或接聽電話;在閒置模式<br>下,取回最近撥出、未接或已<br>接的電話                 |
|    | 功能表                | 存取功能表模式;顯示所有啓<br>動的應用程式(按住)                            |
| •  | 電源開關<br>/功能表<br>退出 | 開啓手機和關閉手機(按<br>住);結束通話;在功能表模<br>式下,返回主功能表屏幕或返<br>回閒置模式 |

| 按鍵 |      | 功能                                          |
|----|------|---------------------------------------------|
|    | 音量   | 調校手機音量                                      |
| B  | Hold | 鎖定或解除鎖定觸控屏及按鍵                               |
|    | Gate | 開啓方塊屏幕,存取娛樂應用<br>程式;存取動作指南和動作啓<br>動的快捷鍵(按住) |
| I  | 相機   | 在閒置模式下,開啓相機;在<br>相機模式下可拍照或錄影                |

#### 圖標

#### 瞭解顯示屏上顯示的圖標。

| 圖標          | 定義           |
|-------------|--------------|
| The         | 訊號强度         |
| G           | 已連接 GPRS 網絡  |
| E           | 已連接 EDGE 網絡  |
| E           | 已連接 UMTS 網絡  |
| <b>36</b> + | 已連接 HSDPA 網絡 |
| P           | 正在進行話音通話     |
| G           | 正在進行視像通話     |
|             | 瀏覽網頁         |

| 圖標 | 定義              |
|----|-----------------|
| (A | 已連接到安全網頁        |
| R  | 漫遊(身處正常服務區外)    |
| Ĉ  | 已啓動來電轉駁         |
| A  | 已連接藍牙汽車免提裝置或耳機  |
| 8  | 已啓動藍牙功能         |
| Θ  | 已啓動鬧鐘           |
|    | 已插入記憶咭          |
| 1  | 收到新的文字信息 (SMS)  |
|    | 收到新的多媒體信息 (MMS) |
|    | 收到新的電子郵件        |

| 圖標                      | 定義        |
|-------------------------|-----------|
| $\overline{\mathbb{S}}$ | 收到新的留言信息  |
| ¢                       | 已啓動正常操作模式 |
| ø                       | 已啓動靜音操作模式 |
|                         | 電池電量      |
| 10:00                   | 目前時間      |

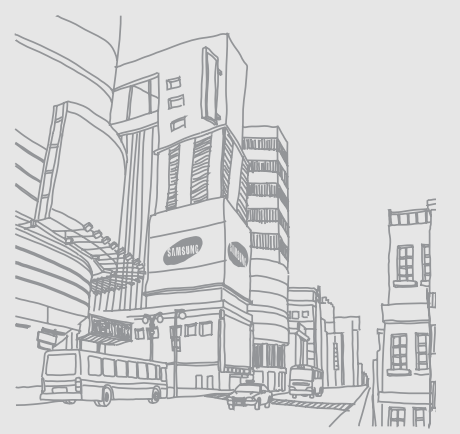

## 装配和準備您 的手機

首次使用時,

先裝配和設定手機即可開始使用。

#### 安装 SIM 或 USIM 咭和電池

當您申請電話服務時,會獲得一張 SIM (用 户識别模組)咭,其中載有您的申請的服務的 詳細資訊,例如個人識別碼 (PIN) 及可選擇的 服務。

要使用 UMTS 或 HSDPA 服務,您可以購買 USIM (國際用户識別模組) 咭。

要安裝 SIM 或 USIM 咭和電池

1. 取下電池蓋。

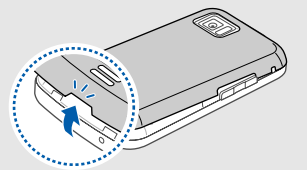

☑ 如果手機已經開機,請按住 [ ☞ ] 關機。

2. 插入 SIM 或 USIM 咭。

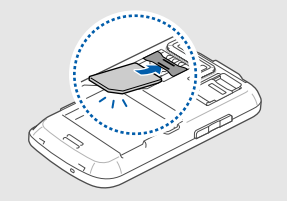

- ●將 SIM 或 USIM 咭金色觸點朝下放入 手機。
  - 未插入 SIM 或 USIM 咭時,可使用手 機的非網絡服務和部份功能表。

3. 插入電池。

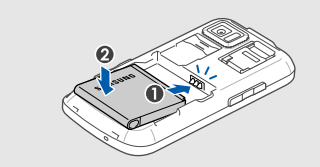

4. 蓋上電池蓋。

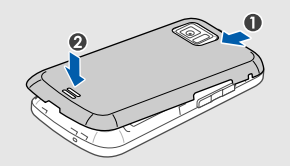

#### 電池充電

首次使用手機前,必須將電池充電。

 打開手機上方的多功能插孔蓋,將旅行充 電器的較小一端插入多功能插孔。

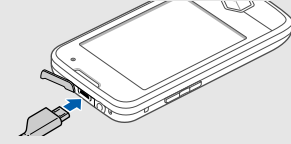

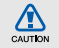

旅行充電器連接不當會對手機造成嚴重 損壞。任何因使用不當造成的損壞不屬 保用範疇。

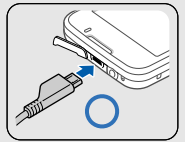

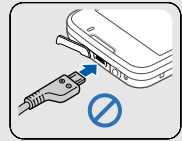

- 2. 將旅行充電器較大一端插入電源插座。
- 電池充滿電時( ) 圖標停止閃爍 ),從電 源插座中拔出旅行充電器。
- 爲確保電池發揮最佳性能,前兩、三次 應將電池完全充電和放電(用至電池没 電爲止)。
- 4. 從手機拔下旅行充電器。
- 5. 合上多功能插孔蓋。
- 🏹 關於低電量顯示
  - 電量不足時,手機將發出警告音,同時 顯示電池低電量信息。電池圖標空白並 且閃爍。如果電池電量太低,手機將自 動關機。如要繼續使用手機,請爲電池 充電。

#### 插入記憶咭(選購)

要儲存其他多媒體檔案,您必須插入記憶店。 手機可接受容量達 16GB 的 microSD™ 或 microSDHC<sup>™</sup> 記憶店(視記憶店製造商和類 型而定)。

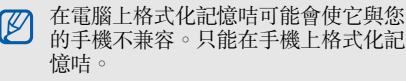

- 1. 移開電池蓋。
- 2. 解除鎖定記憶咭插槽。

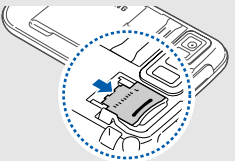

 打開記憶咭插槽並插入一張記憶咭,如圖 所示。

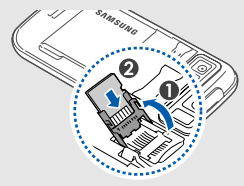

4. 關閉記憶咭插槽。

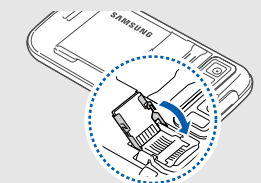

5. 鎖定記憶咭插槽。

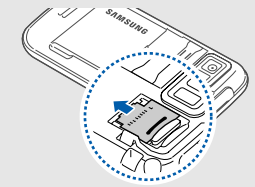

- 6. 蓋上電池蓋。
- 要取出記憶咭,先移開電池蓋,解除鎖定並打 開記憶咭插槽,然後取出記憶咭。

# 装配和準備您的手機

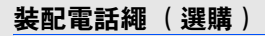

- 1. 取下電池蓋。
- 先將電話繩穿過小插孔,再鉤住凸起的位置。

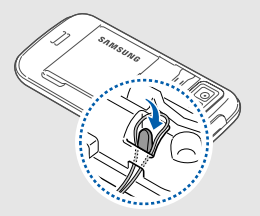

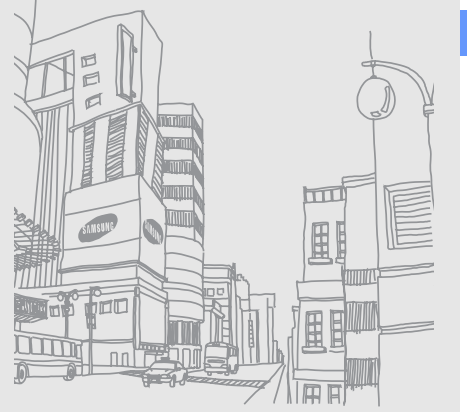

## 使用基本功能

#### 瞭解如何執行手機的基本操作並使用其主要 功能。

#### 開關手機

要開啓手機:

- 1. 按住 [--]。
- 輸入 PIN 碼,然後選擇確定(如果需要)。

要關閉手機,重複上述步驟1。

#### 切換到離線操作模式

切換到離線操作模式後,您可以在禁用無線裝置的區域(例如在飛機上及醫院裏)使用手機的非網絡服務。

要切換至離線操作模式,在功能表模式下,選 擇設定→手機模式→離線。

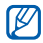

在禁止使用無線裝置的區域,請遵守所 有明文警告及公務人員的指導。

#### 使用觸控屛

你可在觸控屏上執行以下動作: 瞭解使用觸控屏的基本操作。

- 為達到使用觸控屏的最佳效果,使用手機前,請去除觸控屏保護膜。
- 輕觸圖標,開啓功能表或啓動應用程式。

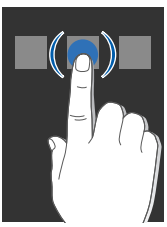

• 向上或向下拖曳手指可在垂直清單中捲動。

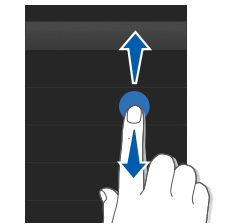

• 向左或向右拖曳手指可在水平清單中捲動。

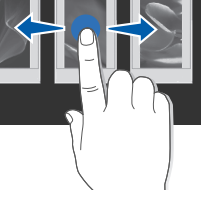

#### 存取功能表

要存取手機功能表,

- 1. 在閒置模式下,選擇功能表以存取功能表。
- 2. 向左或向右捲動至功能表模式屏幕。
- 3. 選擇某個功能表或選項。
- 按 ➡ 移至上一級功能表;按 [ ➡] 返回閒 置模式。

#### 使用動作感應器

手機配有一個內置動作感應器,可將顯示屏從 縱向模式切換至橫向模式。

以下應用程式支援横向模式:相機、影片播放器、音樂播放器和相片瀏覽器。

#### 切換應用程式

手機可同時執行多個應用程式,讓您同時進行 多項工作。

#### 從一個啟動的應用程式切換至另一個

1. 按住「功能表」鍵開啓應用程式清單。

 捲動至一個應用程式並進行選擇。 要更改檢視模式,請選擇網格查看。

#### 關閉應用程式

要關閉目前的應用程式,請按[**一**]。 要關閉在背景執行的應用程式, 1. 按住「功能表」鍵開啓應用程式清單。

2. 捲動至一個應用程式,然後選擇 🗙。

#### 使用「Gate」鍵存取應用程式

要存取娛樂應用程式,

- 1. 按「Gate」鍵∘
- 旋轉方塊至相應一側或選擇屏幕下方的圖標,選擇應用程式。

您可以開啓影片播放器、FM 收音機或音樂 播放器。您還可開啓 WAP 瀏覽器,選擇遊 戲,或存取相片和影片清單。

#### 搖晃手機存取應用程式

瞭解如何使用動作啓動的快捷鍵進入常用應用 程式。

- 1. 在閒置模式下,按住「Gate」鍵。
- 2. 選擇**指南**,然後按照動作教程操作。您會 瞭解以下操作。
  - 快速摇晃手機三次以上,結束應用程式。

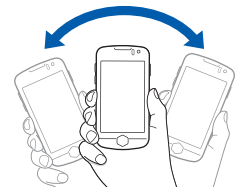

 一秒内輕觸手機頂部兩下,暫停或恢復 播放,或拍攝相片。

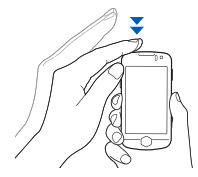

 快速向左或向右晃動手機,然後快速回 到原位,啓動應用程式。

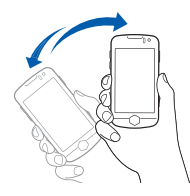

 快速向左或向右傾斜手機,然後快速回 到原位,啓動應用程式。

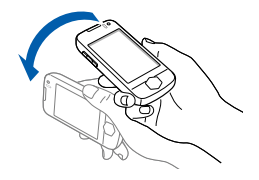

- 下次要取消動作指南,只需按住「Gate」鍵,選擇關閉。
  - ●要進入動作指南,在功能表模式中,選 擇遊戲及更多 → 動作指南。
- 出現娛樂應用程式屏幕時,將手機朝相應 快捷鍵的方向(左或右)晃動。

- 4. 摇晃手機三次以上,關閉目前應用程式。
   使用與動作相關之操作的提示:
- 在1秒内完成操作。
- 請至少等候 1 秒鐘,再進行動作操作。
- 使用動作指導瞭解如何操作。

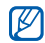

- 與動作有關的操作對於習慣用右手和左 手的用户而言都適合。
  - 當您同時使用多個應用程式時,則不能 使用動作相關的操作。

要更改指定動作方向的娛樂應用程式,

- 在功能表模式下,選擇設定 → 動作設定 → Motion gate。
- 2. 選擇要更改的應用程式。

3. 選擇功能表,指定方向,然後選擇儲存。
 4. 選擇儲存。

#### 使用 widgets

瞭解如何使用工具列上的 widget。

- •有些 widget 會連接至互聯網服務。選擇可連接上網的 widget 可能需要額外 收費。
  - 視乎您所在地區或服務供應商, widget 可能有所不同。

#### 開啟工具列

輕觸屏幕左下方的箭頭可開啓工具列。您可以 在工具列上重新排列 widgets 或將其移至閒 置屏幕。

#### 移動 widget 到閒置屏幕

- 1. 開啓工具列。
- 2. 將 widget 從工具列拖曳至閒置屏幕。可 將 widget 放置於屏幕上的任何位置。

#### 變更 widgets

- 1. 在功能表模式下,選擇設定 → 顯示及燈光 → Widget。
- 2. 選取要加入工具列的 widgets,選擇儲存。

#### 使用 widget 套装

將您的常用 widget 放在一起,組成一個 widget 套裝。

要創建一個 widget 套裝,

- 在閒置模式下,向左或向右捲動至其中一 個閒置屏幕。
- 2. 將 widget 從 widget 工具列拖曳至閒置屏 幕。

要開啓套裝,向左或向右捲動至相應屏幕。

#### 自訂手機

根據您的個人喜好自訂手機可獲得更多轉變。

#### 調校按鍵音音量

在閒置模式下,按上下音量鍵可調校按鍵音 量。

#### 調校觸控屏幕的震動強度

您可調校觸控手機屏幕時的震動强度。

1. 在閒置模式下,按上下音量鍵。

2. 選擇震動,並按上下音量鍵調校震動强度。

#### 切換靜音模式

在閒置模式下,選擇**鍵盤**,然後按住[#]可使 手機靜音或解除手機靜音。

#### 校準屛幕

校準屏幕後,可提高手寫輸入效能。

- 在功能表模式下,選擇設定 → 手機設定 → 輕觸式屏幕校正。
- 2. 選擇屏幕目標。
- 3. 選擇是以儲存新的校正。

#### 變更鈴聲

| 1. 在功能表模式下,選擇設定 → 手機模式。              |
|--------------------------------------|
| 2. 選擇您所使用的操作模式旁的 📦 。                 |
| <ol> <li>選擇話音通話鈴聲或視像通話鈴聲。</li> </ol> |
| 4. 從清單中選擇鈴聲類别,選擇 <b>儲存</b> 。         |
| 5. 選擇 <b>儲存</b> ∘                    |
| 要切換至其他握作模式, 請從清留中選擇。                 |

#### **選擇屛幕壁紙(閒置模式)**

- 1. 向左或右捲動至一個閒置屏幕。
- 在功能表模式下,選擇設定 → 顯示及燈光 → 屛幕壁紙。
- 向左或右捲動至一個圖像。
- 選擇設定。

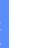

您還可以設定在檢視相片時的壁紙。如果 Ø 您將相片設定爲壁紙,目前所選的閒置屏 幕將會更改。

#### 銷定手機

- 1. 在功能表模式下,選擇設定 → 保密設定。
- 選擇手機鎖下的啟動。
- 3. 輸入新的 4 至 8 位密碼, 然後選擇確認。

- 4. 再次輸入新的密碼並選擇確認。
- •初次存取要求密碼的功能表時,將提示 Ø 您建立並確認密碼。
  - 三星對於用户因使用盜版軟件而遺失任 何密碼或個人資料一概不負責。

#### 以智能解鎖爲觸控屏幕解鎖

在觸控屏幕手寫一個字符,你可僅解鎖、解鎖 日快速撥號或解鎖日啓動程式。要設定一個解 鎖字符,

- 1. 在功能表模式下,選擇設定 → 智能解鎖。
- 2. 在**手寫解鎖**下按**啟動**。
- 3. 選取一個解鎖選項。
- 4. 選取一個快速撥號號碼或啓動一個程式 (如需要)。
- 選取一個手寫解鎖字符。

6. 選擇 🕤 🏻

7. 選擇儲存。

#### 使用基本通話功能

瞭解如何撥出或接聽電話及使用基本通話功 能。

#### 撥出電話

- 在閒置模式下,選擇鍵盤鍵並輸入區號和 電話號碼。

要進行視像通話,選擇 📄 → 視像通話。

3. 要結束通話,按[••]。

#### 接聽來電

1. 當有來電時,按[--]。

- 要進行視像通話,按[-]並選擇「顯示 自己」以允許自己透過前置相機鏡頭顯示 給對方。
- 3. 要結束通話,按[-]。

#### 調校音量

要在通話中調校音量,按上下音樂鍵。

#### 使用揚聲器功能

- 1. 通話時,選擇**揚聲器 → 是**,以啓動揚聲器。 器。
- 2. 要返回聽筒,選擇揚聲器。
- 您可以將手機設定爲自動啓動揚聲器。
- 1. 在功能表模式下,選擇設定 → 動作設定 → 揚聲器通話 → 啟動。

#### 2. 選擇**儲存**。
通話時,請將手機放置在桌上或平坦的表面 上。

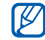

在揚聲器模式下,嘈雜的環境將使您很 難聽到通話對方的聲音。在嘈雜的環境 下,爲達到較好的收聽效果,最好使用 正常的手機模式。

## 使用耳機

- 將隨附耳機連至手機後,即可撥出電話和接聽 來電:
- 要重撥上次通話,按耳機按鈕,然後再次按 住。
- 要接聽來電,按耳機按鈕。
- 要結束通話,按住耳機按鈕。

# 發送和檢視信息

瞭解如何發送或檢視文字信息 (SMS)、多媒 體信息 (MMS) 或電子郵件信息。

# 發送文字信息或多媒體信息

- 在閒置模式下,選擇信息 → 建立信息 → 信息。
- 2. 輕觸輕觸以加入接收者 → 手動。
- 3. 輸入收件人號碼並選擇完成。
- 4. 選擇文字輸入欄位。
- 5. 輸入信息文字並選擇完成。
  - ▶第31頁

如要發送爲文字信息,跳至步驟 7。如需附加多媒體,請繼續執行步驟 6。

- 6. 選擇**加入媒體** → 項目類别及加入項目。
- 7. 選擇發送以發送信息。

#### 發送電子郵件

- 1. 在閒置模式下,選擇信息→建立信息→ 電子郵件。
- 2. 選擇輕觸以加入接收者 → 手動。
- 3. 輸入電子郵件地址,然後輕觸完成。
- 4. 選擇輕觸以加入主題。
- 5. 輸入標題並輕觸完成。
- 6. 選擇輕觸以加入文字。
- 7. 輸入電子郵件文字並選擇完成。
- 選擇加入檔案 → 項目類别及附加一個檔案 (如有需要)。
- 9. 選擇發送以發送信息。

# 輸入文字

透過手機的觸控屏幕,您可輸入及建立信息或 備忘錄。

#### 更改文字輸入法

當您開啓文字輸入欄位時,虛擬鍵盤出現。輕 觸 🕞 選取其中一種文字輸入法:

- 鍵盤
- 全屏幕手寫
- 手寫框

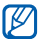

您可將手機逆時針方向旋轉至横向,以使 用更寬闊的螢幕輸入文字。

## 使用虛擬鍵盤輸入文字

選取鍵盤為文字輸入法。

輕觸文字輸入模式圖標(預設爲繁體),然後 選擇文字輸入模式。您可用以下的文字輸入模 式:

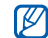

可使用的文字輸入模式很取決於已選的輸 入語言。要變更輸入語言,輕觸螢幕右下 角的輸入語言。

#### 輸入法 功能

拼音

- 1. 輕觸文字輸入法選擇拼音。
- 輕觸相應的虛擬字母數字鍵輸入拼音。
- 3. 輕觸拼音。
  - 4. 輕觸 0,每個漢字旁顯示一個數字。
  - 5. 向左或向右捲動,選擇字元。
  - 6. 輕觸所需文字。

| 輸入法 | 功能                                          |
|-----|---------------------------------------------|
|     | 1. 輕觸文字輸入法選擇簡體筆劃或繁<br>體筆劃。                  |
| 筆劃  | 2. 輕觸 1 到 5 輸入筆劃。如果不確定<br>輸入哪個筆劃,請輕觸 6 一這樣將 |
|     | <b>抽入一</b> 個佔位行。                            |

- 3. 向左或向右捲動,選擇字元。
- 4. 輕觸所需文字。

文

- 基本英 1. 輕觸文字輸入法選擇 Abc。
  - 2. 輕觸相應的虛擬鍵,直到所需的字母 顯示在屏幕上。

可用基本功能

| 輸入法                  | 功能                                                                                                    |
|----------------------|----------------------------------------------------------------------------------------------------|
| 智能英<br>文 <b>(T9)</b> | <ol> <li>輕觸 T9。</li> <li>輕觸相應的虛擬鍵,輸入整個單詞。</li> <li>當單詞顯示正確時,輕觸 → 插入空格。如未顯示正確的單詞,從列表中選擇一個備選單詞。</li> </ol> |
| 數字                   | <ol> <li>輕觸文字輸入法選擇 123。</li> <li>2. 輕觸相應的虛擬鍵輸入數字。</li> </ol>                                             |
| 符號                   | <ol> <li>輕觸文字輸入法選擇特殊符號。</li> <li>輕觸相應的虛擬鍵選擇符號。</li> </ol>                                                |

#### 使用全螢幕手寫輸入文字

- 1. 選取全屏幕手寫為文字輸入法。
- 2. 更改文字輸入模式,如同使用鍵盤一樣。
- 3. 在屏幕上任何位置寫入漢字。

4. 如果您輸入的是中文,選擇您想要的漢字。

## 使用手寫框輸入文字

- 1. 選取手寫框爲文字輸入法。
- 2. 更改文字輸入模式,如同使用鍵盤一樣。
- 3. 在黑色寫入區域寫入每個漢字。
- 4. 如果您輸入的是中文,選擇您想要的漢字。

# 查看文字或多媒體信息

- 1. 在閒置模式下,選擇信息→收件匣。
- 2. 選取一個文字或多媒體信息。

## 查看電子郵件

- 在閒置模式下,選擇信息 → 電子郵件收件 匣。
- 2. 選取一個帳户。

- 3. 選擇**下載**。
- 4. 選取電郵或標題。
- 如果選擇標題,選擇**擷取**檢視電子郵件内 文。

## 新增和尋找聯絡人

瞭解電話簿功能的基本用法。

#### 新增聯絡人

- 1. 在閒置模式下,選擇鍵盤,輸入手機號碼。
- 2. 選擇 📄 → 加入到電話簿 → 新增。
- 3. 選擇手機或 SIM 咭。
- 4. 輸入聯絡人資訊。
- 5. 選擇儲存,以新增聯絡人至記憶體。

## 尋找聯絡人

- 1. 在閒置模式下,選擇電話簿。
- 輕觸文字輸入欄位,輸入要尋找姓名的字母。您也可拖曳 選擇姓名的首字母。
- 3. 從搜尋清單中選擇聯絡人名稱。
- ▶ 一旦找到聯絡人,您可以:
  - 選擇 😡 撥打給聯絡人。
    - 透過選擇編輯,編輯聯絡人資訊。

# 使用基本相機功能

瞭解拍攝和檢視相片和影片的基本知識。

# 拍攝相片

1. 在閒置模式下,按「相機」鍵開啓相機。

- 2. 逆時針旋轉手機以使用横向檢視。
- 3. 將鏡頭對準物件,作出任何調校。
  - 要開啓或關閉閃光燈,請選擇 ③。
  - 要設定曝光值,請選擇 №
- **4.** 按「相機」鍵拍照。 相片會自動儲存。

拍攝後,按▶快速查看。

#### 檢視相片

- 1. 在功能表模式下,選擇個人檔案 → 圖像 → 個人相片 → 相片檔案。
- 逆時針旋轉手機以使用横向檢視。向左或右 傾斜手機,相片會自動捲動至左或右。

要在寬視圖中分類和檢視相片,

- 1. 在功能表模式下,選擇相片瀏覽器。
- 2. 逆時針旋轉手機以使用橫向檢視。
- 3. 選擇 🔳 → 相片分類類别。
- 4. 選擇相片檔案。
- 向左或向右捲動,來檢視相片。
   向左或右傾斜手機,相片會自動捲動至左 或右。

#### 拍攝影片

- 1. 在閒置模式下,按「相機」鍵開啓相機。
- 2. 逆時針轉動手機以使用橫向拍攝模式。
- 3. 選擇 🙆 切換至攝影模式。
- 4. 將鏡頭對準物件,作出任意調校。

- 要更改攝影模式,請選擇 🛄。
- 要開啓或關閉閃光燈,請選擇 ③。
- 要設定曝光值,請選擇 ≱。
- 5. 按「相機」鍵開始錄影。
- 選擇 或按「相機」鍵停止錄影。
   影片自動儲存。

攝錄後,按▶快速查看。

#### 檢視影片

使用下列一個方法來檢視影片。

- 在功能表模式下,選擇個人檔案 → 影片 → 個人影片 → 影片檔案。
- 在功能表模式下,選擇影片播放器→影片 檔案。

逆時針旋轉手機以使用橫向檢視。

## 聽音樂

瞭解如何經由音樂播放器或 FM 收音機聽音 樂。

## 收聽 FM 收音機

- 1. 將隨附耳機插入手機。
- 2. 在功能表模式下,選擇 FM 收音機。
- 3. 按是開始自動追台。 收音機自動掃描並儲存可接收的電台。
- •第一次進入 FM 收音機時,會提示您開始自動追台。
  - 自動追台只查找訊號充足的電台。

- 4. 向左或向右捲動,選擇電台。
- 5. 可使用以下圖標:

| 圖標           | 功能                         |
|--------------|----------------------------|
| M            | 重調電台頻率                     |
| •            | 變更音效輸出                     |
| 3            | 調校電台。選取一個已儲存的電台<br>(輕觸且按住) |
| $\mathbf{E}$ | 開啓 FM 收音機                  |
|              | 關閉 FM 收音機                  |

如果您想獲取有關正在聆聽的歌曲的資訊, 選擇**更多 → 尋找音樂**。

#### 聆聽音樂檔案

將檔案傳送至手機或記憶咭即可開始:

● 無線上網下載。▶第33頁

- 使用另行選購的三星 PC Studio,從電腦下載。▶第 51 頁
- 經由藍牙接收。▶ 第55頁
- 複製到記憶咭。▶第51頁
- 與 Windows Media Player 11 同步
   ▶ 第 52 頁

將音樂檔案傳送至手機或記憶咭後,

- 1. 在功能表模式下,選擇音樂播放器。
- 2. 選擇音樂類别 → 音樂檔案。
- 3. 可使用以下圖標控制播放:

| 圖標       | 功能              |
|----------|-----------------|
|          | 暫停播放            |
| Þ        | 播放或恢復播放         |
| ×        | 後退;(按住時)可在檔案中後退 |
| <b>H</b> | 前進;(按住時)可在檔案中前進 |

## 瀏覽網頁

瞭解如何存取並標記您最喜愛的網頁。

- - 視乎你的服務供應商,瀏覽器的功能表 名稱或存在差異。
  - 視乎所在地區或服務供應商,有些圖標 可能無法使用。

瀏覽網頁

- 在功能表模式下,選擇流動互聯網 → 主 頁,以啓動服務供應商的首頁。
- 2. 使用以下按鍵瀏覽網頁:

| 按鍵           | 功能         |
|--------------|------------|
| <b>∢ →</b>   | 前後移動網頁頁面   |
| ¢.           | 更新當前網頁頁面   |
| <u>ل</u> تر: | 更改檢視模式     |
| *            | 打開已儲存的書籤清單 |
| ¢            | 調校屏幕亮度     |
| Ē            | 進入瀏覽器選項清單  |

## 標記您最喜愛的網頁

- 1. 在功能表模式下,選擇**流動互聯網→書** 籤。
- 2. 選擇新增。
- 3. 輸入頁面標題及網址 (URL)。
- 4. 選擇儲存。

# 使用 Google 服務

- 視乎你的所在地區或服務供應商,此功 能可能不適用。
  - 視乎你的所在地區或服務供應商,使用 此功能的步驟或不相同。

#### 連接到搜尋

1. 在功能表模式下,輕觸 Google → 尋找 (Search)。 2. 在搜尋匣内輸入關鍵字。

## 連接到郵件

- 在功能表模式下,選擇 Google → 電郵 (Mail)。
- 2. 設定 Google 帳户並登入。
- 3. 收發電子郵件。

## 連接到地圖

視乎您所在的地區,可能無法提供地圖 服務。

要搜尋地圖,

- 在功能表模式下,選擇 Google → 地圖 (Maps)。
- 2. 捲動地圖。
- 3. 放大或縮小您想檢視的位置。

要搜尋某個指定位置,

- 在功能表模式下,選擇 Google → 地圖 (Maps)。
- 選擇功能表 → 搜尋地圖 (Search Map) 並輸入地址或業務類別。
   要獲取某個特定目的地的方向,
- 在功能表模式下,選擇 Google → 地圖 (Maps)。
- 選擇功能表 → 規劃路線 (Get Directons)。
- 3. 輸入起點和終點地址。
- 選擇**顯示路線指示** (Show directions), 檢視地圖。

要增强地圖功能,請下載 GPS 數據檔案。

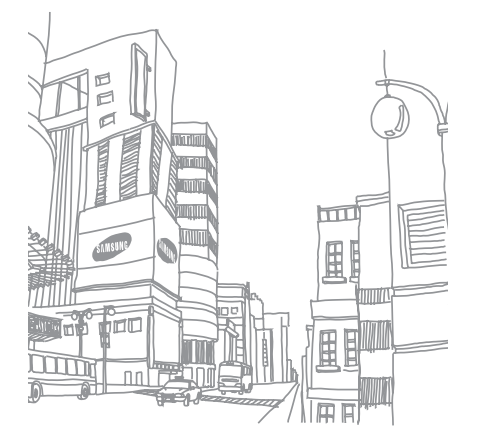

使用基本功能

# 使用進階功能

#### 瞭解如何執行進階操作並使用手機的 附加功能。

# 使用進階通話功能

瞭解手機的附加通話功能。

## 檢視和撥打未接來電

手機顯示屏會顯示未接來電。要撥打未接來電號碼。

當您有一個未接來電時,選擇活動提醒 widget 中的來電,並選擇話音通話撥號。

當您有兩個或更多未接來電時,選擇活動提醒 widget 中的來電,再選擇記錄 → 未接來電。

## 撥打最近撥出的號碼

- 在閒置模式下,按[一]顯示最近號碼的 清單。
- 2. 捲動至所需號碼,然後輕觸 【進行撥打或 按[一]撥號。

#### 保留通話或取回保留的通話

選擇**保留**可保留通話,或選擇**取回**可取回已保 留通話。

## 撥出第二個來電

如果網絡支援此功能,您可以在通話過程中撥 打另一個號碼:

- 1. 選擇保留可保留第一個通話。
- 輸入要撥打的第二個號碼並選擇新通話 或 按[--]。
- 3. 選擇切換,可在兩個通話之間切換。
- 4. 要結束保留的通話,選擇保留,然後 🔊
- 5. 要結束目前通話,按[-]。

## 接聽第二個來電

如果網絡支援此功能,您可以接聽第二個來電 :

- 按[-] 接聽第二個來電。
   第一個電話則被自動保留。
- 2. 選擇切換,可在通話之間切換。

## 進行多方通話(電話會議)

- 撥打給您想要將其加入到多方通話中的第 一方。
- 連接到第一方時,撥打給第二方。
   第一方則被自動保留。
- 3. 連接到第二方時,選擇加入。
- 重複步驟 2 和步驟 3,新增更多通話方 (如需要)。
- 5. 按 [-] 可結束多方通話。

#### 撥打國際長途電話

- 在閒置模式下,選擇鍵盤並按住 [0] 鍵插 入 + 號。
- 輸入想要撥出的完整號碼(國家號碼、區 號和電話號碼),然後選擇 → 話音通話 或按[-]撥打。

#### 撥打電話簿中的聯絡人

- 您可以使用儲存的聯絡人直接撥打電話簿中的 號碼。▶第 34 頁
- 1. 在閒置模式下,選擇電話簿。
- 2. 輕觸所需聯絡人。
- 3. 輕觸您想要撥打的號碼旁的 😡 → 🕻。

#### 拒絕來電

要拒絶來電,按[-]。來電者會聽到繁忙音。

要自動拒接某些號碼,使用拒絶來電轉駁。要 啓動此功能,並設定拒接列表,

- 1. 在功能表模式下,選擇設定 → 應用程式設 定 → 通話 → 全部通話 → 自動拒絕來電。
- 2. 在**啟動**下按**啟動**。
- 3. 選擇加入號碼。
- 4. 選取輸入數字欄位。
- 5. 輸入要拒絶的號碼,選擇完成。
- 6. 選取號碼旁的檢查方塊。
- 7. 選擇**儲存**。

# 使用進階電話簿功能

瞭解如何建立名片、設定快速撥號號碼並建立 聯絡人分組。

# 建立名片

- 在閒置式下,選擇電話簿 → 更多 → 個人 名片。
- 2. 輸入個人詳細資料。
- 3. 選擇儲存。
- 要傳送名片,你可將名片附加在信息或電 郵中,也可通過藍牙傳送。

## 設定快速撥號號碼

- 1. 在閒置模式下,選擇電話簿。
- 選擇聯絡人話框旁的下箭號,然後選擇我 的最愛。

3. 選擇**新增**。

- 選取一個聯絡人。
   聯絡人儲存至快速撥號號碼。
- 首五個快速撥號號碼將指定到 widget 工 具列的喜愛聯絡人(圖)。

# 建立聯絡人分組

建立聯絡人分組後,您可以爲每個分組指定名 稱、鈴聲、來電者相片及震動類型,或發送信 息和電子郵件至整個分組。首先建立一個分組 :

- 1. 在閒置模式下,選擇電話簿。
- 選擇聯絡人話框旁的下箭號,然後選擇分組。
- 3. 選擇建立分組。

- 設定群組名稱、群組圖片、群組鈴聲及群 組震動。
- 5. 選擇儲存。

#### 連結相片至聯絡人

瞭解如何標記相片的面部,從相片中撥打電話 或發送信息。

要連結相片至聯絡人,

- 1. 在功能表模式下,選擇相片聯絡人。
- 選擇新增 → 相片。
- 3. 選擇編輯,新增標籤至聯絡人的面部。
- 選擇加入標籤,移動或調整面部的矩形大小,然後選擇完成(如有需要)。
- 選擇面部標籤 → 連結到電話簿 → 聯絡人。

所選的聯絡人會連結至相片。

6. 選擇 🗅 新增更多相片聯絡人 (步驟 2)。

## 從相片撥打電話或發送信息

- 1. 在功能表模式下,選擇相片聯絡人。
- 向上或向下捲動至相片。
   面部標籤隨姓名一起出現。
- 選擇面部標籤 → 話音通話、視像通話或信息。

# 使用進階信息功能

瞭解如何建立預設信息並使用預設信息建立新 的信息和資料夾。

## 建立預設文字信息

- 在閒置模式下,選擇信息 → 預設信息列表 → 預設文字信息。
- 選擇新增,開啓新的範本視窗,然後輸入 文字。
- 3. 選擇儲存。

## 建立預設多媒體信息

- 1. 在閒置模式下,選擇信息 → 預設信息列表 → 預設多媒體信息。
- 2. 選擇新增以開啓一個新的範本視窗。
- 建立用作範本的多媒體信息,包含標題及 所需附件。▶第 30 頁
- 4. 選擇儲存。

## 在新信息中插入預設文字信息

- 1. 要建立新的信息,在閒置模式下,選擇信息→建立信息→信息類型。
- 選擇更多 → 插入 → 預設文字信息 → 一個 範本。

## 從多媒體範本建立信息

- 在閒置模式下,選擇信息 → 預設信息列表 → 預設多媒體信息。
- 2. 選擇所需範本。
- 3. 選擇發送。範本會作爲新的多媒體信息開啓。

## 建立資料夾管理信息

1. 在閒置模式下,選取信息 → 個人資料匣。

#### 2. 選擇建立資料匣。

3. 輸入一個新資料夾名稱及按完成。 把信息從收件匣移到個人資料匣,你可隨喜好 管理。

# 使用進階相機功能

瞭解如何以各種模式拍攝相片,並自訂相機設 定。

## 使用各種場景的預設選項拍攝相片

- 1. 在閒置模式下,按「相機」鍵開啓相機。
- 2. 逆時針旋轉手機以使用橫向檢視。
- 3. 選擇 SEN → 一個場景 → 確定。
- 4. 作出所需的調校。
- 5. 按「相機」鍵拍照。

#### 拍攝連續相片

- 1. 在閒置模式下,按「相機」鍵開啓相機。
- 2. 逆時針旋轉手機以使用橫向檢視。
- 3. 選擇 🛐 → 連續。

- 4. 作出所需的調校。
- 5. 按住「相機」鍵,拍攝連續相片。

## 拍攝全景相片

- 1. 在閒置模式下,按「相機」鍵開啓相機。
- 2. 逆時針旋轉手機以使用横向檢視。
- 3. 選擇 🛐 → 全景 ∘
- 4. 選取方向,作出所需的調校。
- 5. 按「相機」鍵以拍攝第一張相片。
- 6. 慢慢移動手機。手機會自動拍攝下一張相 片。
- 7. 重複步驟 6 以完成全景拍攝。
- 8. 選擇 🔚 儲存全景相片。

#### 在一笑即拍模式下拍攝相片

- 逆時針旋轉手機以使用横向檢視。
- 3. 選擇 🗊 → 一笑即拍。
- 4. 按「相機」鍵。
- 將相機鏡頭對準物件。 手機可識别相中的人並且偵測微笑。 當微笑時,手機會自動拍攝相片。

## 拍攝分格的相片

- 1. 在閒置模式下,按「相機」鍵開啓相機。
- 2. 逆時針旋轉手機以使用横向檢視。
- 選擇 → 分格拍攝。
- 選擇圖像格局。按「相機」鍵。
- 作出所需的調校。

48

按「相機」鍵,拍攝每一個分格。

# 使用相框拍攝相片

- 在閒置模式下,按「相機」鍵開啓相機。
   在閒置模式下,按「相機」鍵開啓相機。
  - 2. 逆時針旋轉手機以使用橫向檢視。
  - 3. 選擇 🗊 → 相片框。
  - 選擇相框。按「相機」鍵。
  - 5. 作出所需的調校。
  - **6.** 按「相機」鍵拍攝相框相片。

## 慢鏡拍攝影片

- 1. 在閒置模式下,按「相機」鍵開啓相機。
- 2. 逆時針旋轉手機以使用橫向檢視。
- 3. 選擇 for 切換到錄影模式。
- 4. 選擇 🖬 → 慢動作 ∘
- 按「相機」鍵開始錄影。
- 6. 選擇 □ 或按「相機」鍵停止錄影。

## 使用相機選項

拍攝相片前,選擇 🚯 以存取下列選項:

| 選項    | 功能                   |
|-------|----------------------|
| 自拍計時器 | 選擇時間延遲               |
| 解像度   | 更改解像度選項              |
| 白平衡   | 調校相片的色彩平衡            |
| 效果    | 套用特殊效果               |
| 感光度   | 調校相機影像感應器的靈敏度        |
| 曝光測量  | 選擇測光類型               |
| 對焦模式  | 更改相機對焦               |
| 防震    | 減少由震動或活動時導致的影<br>像模糊 |

| 選項                                              | 功能                                                                                                    |
|-------------------------------------------------|----------------------------------------------------------------------------------------------------|
| 寬動態範圍                                           | 調校相機的靈敏度以適應各種<br>可用光線閃爍偵測                                                                                                    |
| 眨眼偵測                                            | 設定相機在人物閉眼時自動再<br>拍攝一張照片                                                                                                    |
| 圖片質素                                            | 設定數碼影像的質素                                                                                                    |
| 调敕                                              | 調校對比度、鉤和度和清晰度                                                                                                    |
| 明罡                                              | 啊"(又王)[10]又 [13]又有前月两门又                                                                                                    |
|                                                 | 擇 ③ 以存取下列選項:                                                                                                    |
| <u>- <sup></sup></u><br>拍攝影片前,選<br>             | 擇 🚱 以存取下列選項:<br>功能                                                                                                    |
| <u></u>                                         | J (1910) 2010(2010) 2010(2010 |
| <u></u>                                         | J (1910) 2010(1910)(2010)(2010)( |
| <u></u><br>前攝影片前,選<br>選項<br>自拍計時器<br>解像度<br>白平衡 | <ul> <li>J 以存取下列選項:</li> <li>功能</li> <li>選擇時間延遲</li> <li>更改解像度選項</li> <li>調校影片的色彩平衡</li> </ul>                                                                                                    |

| 選項    | 功能                      |
|-------|-------------------------|
| 寬動態範圍 | 調校相機的靈敏度以適應各種<br>可用光線條件 |
| 影片質素  | 調校影片的質素                 |
| 調整    | 整調校對比度、飽和度和清晰<br>度      |
|       |                         |

| _                                                                                                    |  |
|----------------------------------------------------------------------------------------------------|--|
|                                                                                                    |  |
|                                                                                                    |  |
|                                                                                                    |  |
|                                                                                                    |  |
|                                                                                                    |  |
|                                                                                                    |  |
|                                                                                                    |  |
| _                                                                                                    |  |
|                                                                                                    |  |
| the second second second second second second second second second second second second second second second se |  |
|                                                                                                    |  |
|                                                                                                    |  |
|                                                                                                    |  |
|                                                                                                    |  |
|                                                                                                    |  |
|                                                                                                    |  |
|                                                                                                    |  |
|                                                                                                    |  |
|                                                                                                    |  |
|                                                                                                    |  |
|                                                                                                    |  |
|                                                                                                    |  |
|                                                                                                    |  |
|                                                                                                    |  |
|                                                                                                    |  |
|                                                                                                    |  |
|                                                                                                    |  |
|                                                                                                    |  |
|                                                                                                    |  |
|                                                                                                    |  |
|                                                                                                    |  |
|                                                                                                    |  |
|                                                                                                    |  |
|                                                                                                    |  |
|                                                                                                    |  |
|                                                                                                    |  |
|                                                                                                    |  |

| 自訂 | 相機調   | 设定 |     |      |   |
|----|-------|----|-----|------|---|
| 選擇 | £63 → | හි | 以存取 | 下列設定 | : |

| 設定  | 功能                   |
|-----|----------------------|
| 指引線 | 指引線顯示指引              |
| 查看  | 設定相機,在拍照後切換至預<br>覽屏幕 |

| 設定     | 功能                      |
|--------|-------------------------|
| GPS 連接 | 設定相機,以使 GPS 資訊錄<br>製到相片 |
| 快門聲音   | 選取快門啓動時的聲音              |
| 儲存點    | 選擇儲存新圖像的記憶體位置           |

拍攝影片前,選擇 ۞ → ۞ 以存取下列設定:

| 設定  | 功能            |
|-----|---------------|
| 指引線 | 指引線顯示指引       |
| 錄音  | 開啓或關閉音效       |
| 儲存點 | 選擇儲存新影片的記憶體位置 |

# 使用進階音樂功能

瞭解如何複製音樂檔案到手機、建立播放列表 和儲存無線電台。

## 經由三星 PC Studio 複製音樂檔案

- 在功能表模式下,選擇設定 → 手機設定 → 電腦連接 → 三星 PC studio 或大容量儲 存 → 儲存。
- 2. 按 [ ] 鍵,返回閒置模式。
- 3. 使用另行選購的 PC 數據電線將手機上的多 功能插孔連至電腦。
- 4. 執行 PC Studio 並將檔案從電腦複製至手機。

請參閱三星 PC Studio 説明,瞭解更多資 訊。

## 複製音樂檔案到記憶咭

- 插入記憶咭。
- 2. 在功能表模式下,選擇設定 → 手機設定 → 電腦連接 → 大容量儲存 → 儲存。
- 3. 按 [-] 鍵,返回閒置模式。
- 4.使用另行選購的 PC 數據電線將手機上的多功能插孔連至電腦。 連接後,電腦上將出現彈出式視窗。
- 5. 開啓資料夾以檢視檔案。
- 6. 將檔案從電腦複製到記憶咭。

#### 將手機與 Windows Media Player 同步

- 1. 插入記憶咭。
- 2. 在功能表模式下,選擇設定 → 手機設定 → 電腦連接 → 媒體播放器 → 儲存。
- 3. 按[ ] 鍵,返回閒置模式。
- 4. 使用另行選購的 PC 數據電線將手機上的多 功能插孔連至安裝了 Windows Media Player 的電腦。
  - 連接後,電腦上將出現彈出式視窗。
- 5. 開啓 Windows Media Player 以同步音樂 檔案。
- 在彈出式視窗中編輯或輸入手機名稱(如 需要)。

- 7. 選取及拖曳所需音樂檔案到同步列表。
- 8. 開始同步。

## 新增播放列表

- 在功能表模式下,選擇音樂播放器 → 播放 清單。
- 2. 選擇新增。
- 3. 輸入新增播放清單的標題。
- 要加入圖片到清單,選擇輕觸以編輯,然 後加入或拍攝圖片。
- 5. 選擇儲存。
- 6. 選取新的播放清單。
- 7. 選擇新增 → 曲目。
- 8. 選取所需加入的檔案,及選擇新增。

## 進入唱片清單

- 1. 播放時, 逆時針旋轉手機以使用橫向檢視。
- 2. 捲動至一個唱片並進行選擇。
- 選擇一個音樂檔案播放。
   選擇 III 或 ▶ 以暫停或恢復目前播放。

# 自訂音樂播放器設定

- 1. 在功能表模式下,選擇音樂播放器。
- 2. 選擇設定。
- 3. 調校設定,以自訂您的音樂播放器。

| 選項   | 功能                         |
|------|----------------------------|
| 背景播放 | 設定音樂播放器結束後,是否在<br>背景繼續播放音樂 |
| 聲音效果 | 選擇預設等化器類別                  |

| 選項        | 功能                    |
|-----------|-----------------------|
| 視覺效果      | 選擇播放時的背景影像            |
| 音樂功能<br>表 | 選取音樂資料庫屏幕所顯示的音<br>樂類别 |

#### 4. 選擇儲存。

## 錄製 FM 收音機中的歌曲

- 1. 將隨附耳機插入手機。
- 2. 在功能表模式下,選擇 FM 收音機。
- 3. 選擇 🕑 可開啓 FM 收音機。
- 4. 選擇更多→錄製,開始錄音。

完成錄音後,選擇**停止**。音樂檔案將儲存在收 音機錄音中(在功能表模式下,選擇個人檔案 →聲音)。

錄製功能僅供錄音。錄製質素比數碼媒體 低很多。

#### 自動儲存無線電台

- 1. 將隨附耳機插入手機的多功能插孔。
- 2. 在功能表模式下,選擇 FM 收音機。
- 選擇更多 → 自動搜尋。
- 選擇是確認(如需要)○

收音機自動掃描並儲存可接收的電台。

#### 尋找音樂資訊

瞭解存取線上音樂服務並在活動中獲得所聆聽 歌曲的相關資訊。

- 1. 在功能表模式下,選擇尋找音樂。
- 2. 選擇尋找音樂連接至伺服器。
- 手機註册成功後,選擇 錄製想要尋找的 音樂片段。
- 一些服務供應商可能不支援該服務,而 資料庫可能並未包含所有歌曲的資訊。

# 使用工具和應 用程式

#### 瞭解如何使用手機的工具和其他應用程式。

# 使用藍牙無線功能

瞭解手機連接其他無線裝置進行數據交換的功 能,以及如何使用免提功能。

## 啟動藍牙無線功能

- 1. 在功能表模式下,選擇藍牙。
- 2. 選擇圓圈中央啓動藍牙無線功能。
- 3. 選擇設定 → 在本手機可見度下,選擇啟動 → 儲存 → 儲存,讓其他裝置搜尋您的手 機。

如您選取自訂,可設定手機可見的時間。

# 尋找並配接其他啟用藍牙的裝置

- 1. 在功能表模式下,選擇藍牙 → 尋找。
- 2. 選取及拖曳一個裝置圖標至中央。

 輸入藍牙無線功能的 PIN 碼或其他裝置的 藍牙 PIN 碼(如有的話),然後選擇完成。

其他裝置的擁有者輸入相同的密碼或接受 連接後,即完成配接。

視乎手機而定,您可能無需輸入 PIN 碼。

## 利用藍牙無線功能發送數據

- 從手機的某個應用程式中選擇想要發送的 檔案或項目。
- 2. 選擇發送經由或發送網址通過 → 藍牙。

## 利用藍牙無線功能接收數據

- 1. 輸入藍牙無線功能的 PIN 碼,然後選擇確 定(如有需要)。
- 選擇是確認您希望接收裝置發送的數據 (如有需要)。

## 使用遙控 SIM 咭模式

在遠端 SIM 模式下,您可以透過連接的藍牙 汽車免提裝置經由手機上的 SIM 或 USIM 咭 撥出或接聽電話。

要啓動遠端 SIM 模式,

1. 在功能表模式下,選擇藍牙→設定。

2. 選擇遙控 SIM 咭模式,選擇啟動。

3. 選擇儲存。

要使用「遙控 SIM 咭」模式,從藍牙汽車免 提裝置啓動藍牙連接。

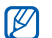

藍牙汽車免提裝置必須獲得授權。要獲取 授權,輕觸裝置並選擇**授權装置**。

56

## 啟動並連接至無線區域網絡 (WLAN)

瞭解如何啓動和連接至無線區域網絡。

- •您的手機使用非調和頻率,因此,有些 國家可能限制使用 WLAN。
  - WLAN 可在大多數的歐洲國家自由使用。可是,有些國家會限制 WLAN 的户外使用。

## 啟用 WLAN

- 1. 在功能表模式下,選擇 Wi-Fi。
- 2. 選擇中央的圓圈, 啓用 WLAN。
- 在背景啓動的 WLAN 會消耗電池電量。 要儲存電池電量,請僅在需要時啓用 WLAN。

# 搜尋並連接至 WLAN

- 1. 在功能表模式下,選擇 Wi-Fi → 尋找。
- 選擇網絡圖標 → 新增,然後新增連接操作 模式。
- •如果您所需的網絡需要 IP 地址、子網絡遮罩、DNS 或開道資訊,請選擇進階設定。
  - Wi-Fi 安全性應設定爲所選網絡設定, 並支援 802.1x (EAPTTLS, PEAP)。
- 3. 在功能表模式下,選擇**流動互聯網**或**社群**, 或在閒置模式下,選擇基於 WAP 的 widget。

使用已連接的 WLAN 操作模式,您的手機可連接至網絡。

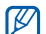

要透過另一種方式存取互聯網,請將連接 操作模式更改爲所需方式。

## 啟動手機追蹤器

如果有人在您的手機中插入新的 SIM 或 USIM 咭,手機追蹤器功能會自動將聯絡人號 碼發送至兩個收件人以幫助您找到手機。要啓 動手機追蹤器:

- 1. 在功能表模式下,選擇設定 → 保密設定 → **手機追蹤**。
- 2. 輸入密碼並選擇確認。
- 3. 選擇啟動啓動手機追蹤。
- 4. 選擇收件人開啓收件人列表。
- 5. 輸入電話號碼。
- 6. 選擇確定儲存收件人。
- 7. 選擇寄件人輸入欄位。
- 8. 輸入寄件人姓名。

#### 9. 選擇儲存 → 接受。

# 在電視上檢視手機顯示

瞭解如何透過連接手機至電視來檢視檔案。

- 電視開啓後,使用電視輸出線將手機連接 到電視。
- 將電視切換爲相應的外部輸入模式。 如果您無法透過電視檢視手機,請嘗試更 改電視輸出設定:在功能表模式下,選擇 設定→手機設定→電視輸出中的視訊編 碼系統。
- 由於視訊系統或電視屏幕質素的差異,您的檔案可能無法正常播放。藍牙立體聲耳機和縮放功能在電視輸出模式下無法操作。

# 撥打虛假電話

當您想退出會議或不必要的談話時,您可撥打 虛假電話。

您可播放已錄製的語音,讓人覺得您正在進行 通話。

#### 錄音

- 在功能表模式下,選擇設定 → 應用程式設 定 → 通話 → 虛假來電 → 虛假來電聲音。
- 2. 在**虚假來電聲音**下,選取**啟動**。
- 3. 選擇錄音機。
- 4. 選擇 開始錄製。
- 5. 對著話筒説話。
- 6. 完成錄製後,選擇 🔳。
- 7. 按 当 鍵,將錄音設定爲對虛擬來電作出的 回應。

#### 8. 選擇儲存。

## 撥打虛假電話

要撥打虚假電話,在閒置模式下,按住下音 量鍵。

要延遲虛假來電時間,在功能表模式下,選擇 設定 → 應用程式設定 → 通話 → 虛假來電 → 虛假來電計時器 → 一個選項 → 儲存

# 錄製和播放話音備忘錄

瞭解如何操作手機的錄音機。

#### 錄製話音備忘錄

- 1. 在功能表模式下,選擇錄音機。
- 2. 選擇 開始錄製。
- 3. 對著話筒説出要記錄的事情。

完成後,選擇 •
 備忘錄自動儲存。

## 播放話音備忘錄

- 1. 在功能表模式下,選擇個人檔案 → 聲音 → 聲音片段。
- 2. 選取一個檔案。
- 3. 可使用以下圖標控制播放操作:

| 圖標 | 功能         |
|----|------------|
|    | 暫停播放       |
|    | 播放或恢復播放    |
| •  | 在檔案中後退(按住) |
| •  | 在檔案中前進(按住) |

# 編輯圖像

瞭解如何編輯圖像檔案和套用有趣效果。

## 套用效果到圖像

- 1. 在功能表模式下,選擇個人檔案 → 圖像 → 個人相片 → 一個相片檔案。
- 2. 選擇 🐢 🌣
- 選擇編輯 → 效果 → 一個選項。(過濾、 風格、扭曲或局部模糊)。
- 調節效果變化,然後選擇完成。
   要在圖片某一位置使用模糊效果時,可移動或重設長方形大小,然後選擇模糊 → 完成。
- 5. 完成套用效果後,選擇檔案 → 儲存到。
- 6. 選取記憶位置(如需要)。
- 7. 輸入圖片新名稱,選擇完成。

#### 調整圖像

- 開啓要編輯的圖像。可參閱「套用效果到 圖像」的步驟 1-2。
- 選擇編輯 → 調整 → 一個選項。(亮度、 對比度或顏色) 要自動調整圖像,選取自動。
- 3. 作所需調整,然後選擇完成。
- 儲存要編輯的圖像,並輸入新檔案名稱。
   可參閱「套用效果到圖像」的步驟 5-7。

#### 轉換圖像

- 開啓要編輯的圖像。可參閱「套用效果到 圖像」的步驟 1-2。
- 選擇編輯 → 轉換 → 更改大小、旋轉或翻 轉。
- 3. 隨意旋轉或翻轉圖片,然後選擇完成。

要重設圖像大小,選擇一個尺寸,然後選 擇**儲存 → 完成**。

 儲存要編輯的圖像。可參閱「套用效果到 圖像」的步驟 5-7。

#### 修剪圖像

- 開啓要編輯的圖像。可參閱「套用效果到 圖像」的步驟 1-2。
- 選擇編輯→剪下。
- 移動長方形到所需修剪的地方,然後選擇 剪下→完成。
- 儲存要編輯的圖像,並輸入新檔案名稱。 可參閱「套用效果到圖像」的步驟 5-7。

## 插入視覺功能

- 開啓要編輯的圖像。可參閱「套用效果到 圖像」的步驟 1-2。
- 選擇編輯 → 插入 → 一個視覺功能(相 框,圖片,剪貼美術,表情符號或文字)。
- 選取一個視覺功能或輸入文字,然後輕觸 完成。
- 儲存要編輯的圖像,並輸入新檔案名稱。 可參閱「套用效果到圖像」的步驟 5-7。

## 加入備忘錄

- 開啓要編輯的圖像。可參閱「套用效果到 圖像」的步驟 1-2。
- 2. 選擇編輯 → 螢幕備忘錄。
- 選取顏色及在螢幕上輸入備忘錄,然後選 擇完成。

 儲存要編輯的圖像,並輸入新檔案名稱。 可參閱「套用效果到圖像」的步驟 5-7。

## 打印圖像

學習使用 USB 連接線或藍牙無線功能打 印圖像。

要使用 USB 連接線打印圖像,

- 將手機上的多功能插孔連接到可兼容的打 印機上。
- 2. 打開圖像 ∘ ▶ 第 34 頁
- 3. 選擇**更多 → 列印透過** → USB ∘
- 4. 設定列印選項並打印圖像。
- 要使用藍牙無線功能打印圖像,
- 1. 打開圖像 ∘ ▶ 第 34 頁
- 2. 選擇更多 → 列印透過 → 藍牙。

使用工具和應用程式

- 3. 選擇開啓藍牙功能的打印機並配接打印機。
   ▶第55頁
- 4. 設定打印選項並打印圖像。

## 編輯影片

瞭解如何編輯影片檔案和使用視覺效果。

#### 修剪任何區段

- 1. 在功能表模式下,選擇影片編輯器。
- 2. 選擇檔案 → 匯入圖片或匯入影片。
- 3. 選擇影像或影片類别 → 影像或影片並選擇 新增。
  - 對於圖片,請選擇影像顯示的時間。
- 4. 選擇**更多** → 檔案新增更多影像或影片。
- 5. 選擇編輯 → 修剪。

- 選擇 播放影片,並在希望新影片開始處 選擇開始標記。
- 7. 在希望新影片結束處選擇結束標記。

8. 選擇修剪。

- 完成後,選擇更多 → 匯出 → 影片 → 是。 要儲存專案以備日後使用,選擇更多 → 檔 案 → 儲存專案。此專案將會儲存到其他檔 案。
- 10.輸入新的檔案名稱,然後選擇完成。 11.選擇是,檢查檔案(如有需要)。

# 分割影片

- 打開要編輯的影像和影片。請參閱「修剪 任何區段」中的步驟1-4。
- 2. 選擇編輯 → 分割。

- 3. 選擇 播放影片,然後選擇分離點 → 分 離將檔案分成兩個片段。
- 4. 視乎需要在片段間插入影像或影片。
- 5. 用新的檔案名稱儲存已編輯的影片。請參 閱「修剪任何區段」中的步驟 9-11。

## 插入文字

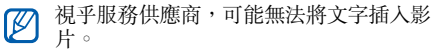

- 打開要編輯的影像和影片。請參閱「修剪 任何區段」中的步驟1-4。
- 2. 選擇編輯 → 插入 → 文字。
- 選擇 播放影片,並在希望文字顯示處選 擇開始標記。
- 4. 在希望文字消失處選擇結束標記。

5. 選擇**插入**。

- 6. 輸入文字並選擇完成。
- 7. 移動或調整文字並選擇完成。 要更改文字顏色,選擇**顏色**。
- 用新的檔案名稱儲存已編輯的影片。請參 閱「修剪任何區段」中的步驟 9-11。

#### 新增曲目

- 打開要編輯的影像和影片。請參閱「修剪 任何區段」中的步驟1-4。
- 選擇其他曲目 → 匯入聲音。
- 選擇聲音 → 聲音類别 → 聲音。
- 用新的檔案名稱儲存已編輯的影片。請參 閱「修剪任何區段」中的步驟 9-11。

# 上載相片和影片至 WAP

瞭解如何將相片和影片張貼至相片共享 WAP 網站及網路日誌。

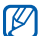

視乎您所在地區或服務供應商,**社群**可能 無法使用。

## 設定優先列表

- 1. 在功能表模式下,選擇社群。
- 2. 選擇是,設定優先列表(如有需要)。
- 3. 選擇**接受**,確認同意一般免責聲明。 初次進入**社群**將會收到確認提示。
- 4. 選擇想要加入的目標並選擇儲存。

如果您選擇**更新列表**,新目標網站會自動 加入清單。

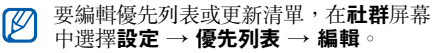

## 上載檔案

要上載相片和影片,您必須擁有相片共享 WAP網站及網路日誌的帳號。

- 1. 在功能表模式下,選擇社群。
- 2. 選擇想要張貼的目的地。
- 3. 輸入目的地的用户名稱和密碼。
- 4. 選擇輕觸以新增並選擇媒體檔案。
Ø

#### 5. 輸入張貼詳情並選擇上傳到網頁。 您也可從相機或個人檔案上載媒體檔案, 選擇 会,或更多→上傳到網頁。

# 使用由 Java 支援的遊戲和應用程式

瞭解如何使用由屢獲獎項的 Java 技術支援的 遊戲及應用程式。

視乎手機軟件,可能不支援 java 檔案的 下載。

## 下載遊戲或應用程式

- 在功能表模式下,選擇遊戲及更多 → 更多 遊戲。 你的手機會連接至服務供應商預設的網頁。
- 2. 搜尋遊戲或程式,然後下載到手機。

## 玩遊戲

- 1. 在功能表模式下,選擇遊戲及更多。
- 2. 從清單中選擇遊戲並依照屏幕指示。
- 視乎您的服務供應商或所在地區,可玩的 遊戲可能有所不同。遊戲控制及選項可能 有所差異。

## 啟動應用程式

- 在功能表模式下,選擇遊戲及更多 → 一個 程式。
- 2. 選擇**更多**,存取應用程式不同選項及設定 的清單。

# 使用 RSS 閱讀器

瞭解如何使用 RSS 閱讀器以從常用網站中獲 取最新新聞及資訊。

## 建立 RSS 網絡摘要

- 1. 在功能表模式下,選擇**流動互聯網 → RSS** 閱讀器。
- 2. 選擇新增。
- 3. 輕觸 URL 輸入欄位。
- 4. 輸入 RSS 網絡摘要的地址並選擇完成。
- 5. 選擇**確定**。

## 更新及讀取 RSS 閱讀器

- 1. 在功能表模式下,選擇**流動互聯網 → RSS** 閱讀器。
- 選擇更新 → 網絡摘要 → 更新 → 是。
- 3. 選擇網絡摘要類別 → 更新的網絡摘要。
- 自動更新功能可設定手機每隔指定的時 間自動更新 RSS 閱讀器。您可以透過選 擇流動互聯網 → RSS 閱讀器 → 更多 → 設定→ 偏好設定, 啓動自動更新功 能。

#### 啟動三星移動導航裝置

在功能表模式下,選擇**導航**。

更多詳情,請參閱三星移動導航裝置的快速使 用指南。

視乎您所在地區或服務供應商,如果預設不提供該功能,您可以自己安裝導航應用程式。

# 1. 在功能表模式下,選擇設定 → 手機設定 → 導航 → 啟動。

- 2. 將記憶咭插入手機 ∘ ▶ 第 17 頁
- 3. 使用隨附三星 PC studio,下載導航應用 程式至記憶咭。
- 購買授權可使用導航程式。
  更多詳情或用户手册,請瀏覽
  http://www.66.com/samsung。
- 使用瀏覽器應用程式時,請勿取出已插 人的記憶咭。
  - ・視乎您的所在地區或服務供應商,此功 能可能不適用。

# 檢視您的目前位置

瞭解如何使用全球導航衛星系統確定您目前位 置的經緯度和海拔高度。您必須在室外使用衛 星。

在功能表模式下,選擇設定 → 手機設定 → GPS 設定 → GPS 定位。

## 更新 GPS 功能

瞭解如何透過下載 GPS 數據檔案來增强 GPS 功能。您可以提高定位的速度和精確度,並將 瀏覽器擴展至電話網絡無法瀏覽的區域。

 在功能表模式下,選擇設定 → 手機設定 → GPS 設定 → GPS+ 設定 → 下載數據。 2. 選擇是,連接至伺服器並下載 GPS 數據檔案。

#### 如果您的手機有導航功能,您可以使用啓 用藍牙的 GPS 設備。

更改連接類型。在功能表模式下,選擇設 **定**→ 手機設定 → GPS 設定 → GPS導航時通過的装置 → 藍牙 GPS。

## 建立和檢視世界時間

瞭解如何檢視其他國家或城市的時間,並設定 顯示屏上顯示的世界時間。

#### 檢視世界時間

- 1. 在功能表模式下,選擇世界時間。
- 2. 捲動世界地圖,並輕觸所需城市。

### 建立世界時間

- 1. 在功能表模式下,選擇世界時間。
- 2. 選擇 🔳 → 新增。
- 3. 選擇時區。
- 4. 要設定夏令時間,選擇 📥。
- 5. 選擇確定建立世界時間。 世界時間設定爲第二時鐘。
- 6. 選擇新增以要建立更多世界時間。(步驟 3)

#### 在顯示屏中加入世界時間

在「雙時鐘顯示」模式中,您可在顯示屏上檢 視兩個不同時區的時間。

建立世界時間後,

- 1. 在功能表模式下,選擇世界時間。
- 2. 選擇 🔳 → 設定爲第二時鐘。
- 3. 選取想要加入的世界時間。
- 4. 選擇**設定**。

# 設定和使用鬧鐘

瞭解如何設定並控制用於重要活動的鬧鐘。

# 設定新的鬧鐘

- 1. 在功能表模式下,選擇鬧鐘。
- 2. 選擇新增鬧鐘。
- 3. 設定鬧鐘詳情。
- 4. 選擇儲存。

# $\mathbb{P}$

自動開機功能設定手機自動開啓,並會在 手機關機時於指定時間響鬧。

# 停止響鬧

鬧鐘響鬧時,

- 在不啓動多睡一會模式下,拖曳滾動器至停止以停止響鬧。
- 在啓動多睡一會模式下,拖曳滾動器至停止
  以停止響鬧。拖曳滾動器至多睡一會可停止
  再響起的鬧鐘聲音。

## 關閉鬧鐘

- 1. 在功能表模式下,選擇鬧鐘。
- 2. 輕觸鬧鐘旁的關閉選項以關閉鬧鐘。

# 使用計算機

- 1. 在功能表模式下,選擇計算機。
- 使用與計數機顯示相應的按鍵執行基本算 數運算操作。

#### 單位換算

- 1. 在功能表模式下,選擇單位換算。
- 2. 在相應欄位中輸入貨幣或量度及單位。

## 設定倒數計時器

- 1. 在功能表模式下,選擇倒數計時器。
- 2. 輸入倒數時間。
- 3. 選擇開始開始倒數。
- 當倒數時間過了,拖曳滾動器至停止以停止提示音響聲。

## 使用計秒錶

- 1. 在功能表模式下,選擇計秒錶。
- 2. 選擇開始以啓動計秒錶。
- 3. 選擇圈以記錄圈數時間。
- 4. 完成後,選擇**停止**。
- 5. 選擇重設以清除記錄時間。

# 建立新工作

- 1. 在功能表模式下,選擇工作。
- 2. 選擇建立工作。
- 3. 輸入工作的詳情。
- 4. 選擇儲存。

## 建立文字備忘錄

- 1. 在功能表模式下,選擇備忘錄。
- 2. 選擇建立備忘錄。
- 3. 輸入備忘錄内容及選擇完成。

## 建立繪圖

瞭解如何使用各種繪圖工具建立繪圖。

## 建立新的繪圖

1. 在功能表模式下,選擇動感油畫。

在繪圖工具列中,選擇 更改工具類型。
 您擁有以下工具:

| 工具 | 功能                                 |
|----|------------------------------------|
|    | 添加線條;您可以選擇線條類型、線<br>條粗幼和顏色         |
| Φ  | 添加一個圓圈或長方形;您可以選擇<br>線條粗幼、線條顏色和填充顏色 |
| Т  | 輸入插入文字;您可以更改字體大小、<br>屬性和文字顏色       |
| *  | 插入印章或影像印章                          |

- 3. 使用這些工具製做繪圖。
- 4. 要删除您新增的文字、印章或影像印章, 請選擇一個項目 → **更多** → **刪除**。

- 5. 完成後,選擇檔案→儲存為圖片。
- 6. 輸入新的檔案名稱,然後選擇完成。

#### 新增動態至繪圖

- 1. 用印章或影像印章製作繪圖。
- 要使用預設移動類型,選擇更多 → 移動 → 預設 → 印章或影像印章 → 移動類型 → 確 定。

要使用新的移動類型,選擇更多 → 移動 → 移動路線 → 印章或影像印章。繪製一條追 蹤線條並選擇預覽,預覽移動。選擇確定。

- 完成後,選擇檔案 → 儲存為 flash。
- 4. 輸入新的檔案名稱,然後選擇完成。

## 管理日曆

瞭解如何更改日曆視圖並建立活動。

### 更改日暦視圖

1. 在功能表模式下,選擇日曆。

2. 輕觸更多 → 以日查看或以週查看。

#### 建立活動

- 1. 在功能表模式下,選擇日曆。
- 2. 選擇新增 → 一個項目。
- 3. 按照要求輸入活動的詳情。
- 4. 選擇**儲存**。

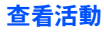

查看特定日子的活動,

- 1. 在功能表模式下,選擇日曆。
- 2. 選取日曆上的一個日期。

3. 選取一個活動,查看詳情。 以活動類型查看活動,

- 1. 在功能表模式下,選擇日曆。
- 2. 選擇活動列表。
- 3. 選取一個活動,查看詳情。

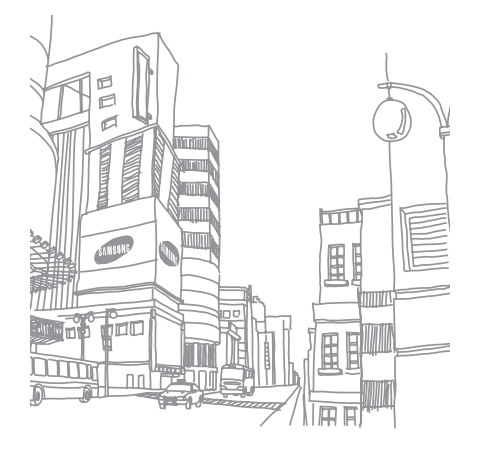

# 故障排除

如果手機出現故障,在聯絡專業服務人員之前,請首先嘗試以下故障排除程序。

| 使用手機時 | , | 可能出現以下信息: |
|-------|---|-----------|
|-------|---|-----------|

| 信息                    | 請嘗試以下步驟來解決問題:                                                                           |
|-----------------------|-----------------------------------------------------------------------------------------|
| 插入 SIM<br>咭存取網絡<br>服務 | 確保正確安裝了 SIM 或 USIM 咭。                                                                   |
| 手機鎖                   | 啓用手機上鎖功能後,您必須輸入<br>所設定的手機密碼。                                                            |
| PIN 碼                 | 初次使用手機或啓用 PIN 碼要求<br>後,您必須輸入與 SIM 或 USIM 咭<br>一起提供的 PIN 碼。<br>要關閉此功能,請使用 PIN 碼鎖功<br>能表。 |

| 信息     | 請嘗試以下步驟來解決問題:                                                           |
|--------|-------------------------------------------------------------------------|
| PIN2 碼 | 存取要求 PIN2 碼的功能表時,你必<br>須輸入由 SIM 或 USIM 咭提供的<br>PIN2 碼。詳情可聯絡你的服務供應<br>商。 |
| PUK 碼  | 通常,如果數次輸入錯誤的 PIN<br>碼,SIM 或 USIM 咭將會被鎖定。<br>您必須輸入網絡服務商提供的 PUK<br>碼。     |

#### 手機顯示 「服務不可用」或 「網絡故障」。

- 如果您身處信號較弱或接收效果較差的區域,您可能無法接收。請移至其他區域再 試。
- 如未申請,則無法存取某些選項。詳情請與 服務供應商聯絡。

#### 輸入一個號碼後,卻未能撥出電話。

- 確保您已按下「撥號」鍵: [一]。
- 確保您接入了正確的電話網絡。
- 確保您没有爲該電話號碼設定通話限制。

#### 其他來電者無法接通。

- 確保手機已開機。
- 確保您接入了正確的電話網絡。
- 確保您没有爲該電話號碼設定通話限制。

#### 其他來電者無法聽到您的聲音。

- 確保您没有遮擋内置話筒。
- 確保話筒靠近您的嘴部。
- 如使用耳機,請確保耳機正確連接。

#### 手機發出提示音,電池圖標閃爍。

電量不足。為手機充電或更換電池可繼續使用 手機。

#### 通話音質欠佳。

- 確保您未阻擋手機的内置天線。
- 如果您身處信號較弱或接收效果較差的區域,您可能無法接收。請移至其他區域再試。

#### 選擇一個聯絡人進行撥打後,卻未能撥出電 話。

- 確保聯絡人清單中儲存的號碼正確。
- 如需要,請重新輸入並儲存號碼。

#### 電池未能正常充電或手機有時自動關機。

- 電池兩極可能弄髒。用清潔的軟布擦拭金色 觸點,再次嘗試充電。
- 如果電池無法再完全充電,請妥善棄置舊電池,然後更換新電池。

#### 手機太熱。

同時使用多個應用程式時,手機需要消耗更多 電量,可能會導致發熱。

這屬正常現象,不會影響手機壽命或效能。